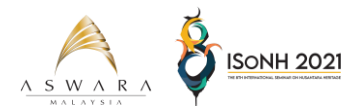

AKADEMI SENI BUDAYA DAN WARISAN (ASWARA) KUALA LUMPUR, MALAYSIA WEBINAR INTERNATIONAL SEMINAR ON NUSANTARA HERITAGE (ISONH) 2021

## STEPS TO UPLOAD VIDEO/SLIDE PRESENTATION

1. Log into your Google account

| Google                           |  |  |  |  |  |  |  |  |
|----------------------------------|--|--|--|--|--|--|--|--|
| Sign in with your Google Account |  |  |  |  |  |  |  |  |
|                                  |  |  |  |  |  |  |  |  |
| Email                            |  |  |  |  |  |  |  |  |
| Password                         |  |  |  |  |  |  |  |  |
| Sign in                          |  |  |  |  |  |  |  |  |
| Stay signed in Need help?        |  |  |  |  |  |  |  |  |

2. Click on the grid icon near the top-right corner, then, click Drive

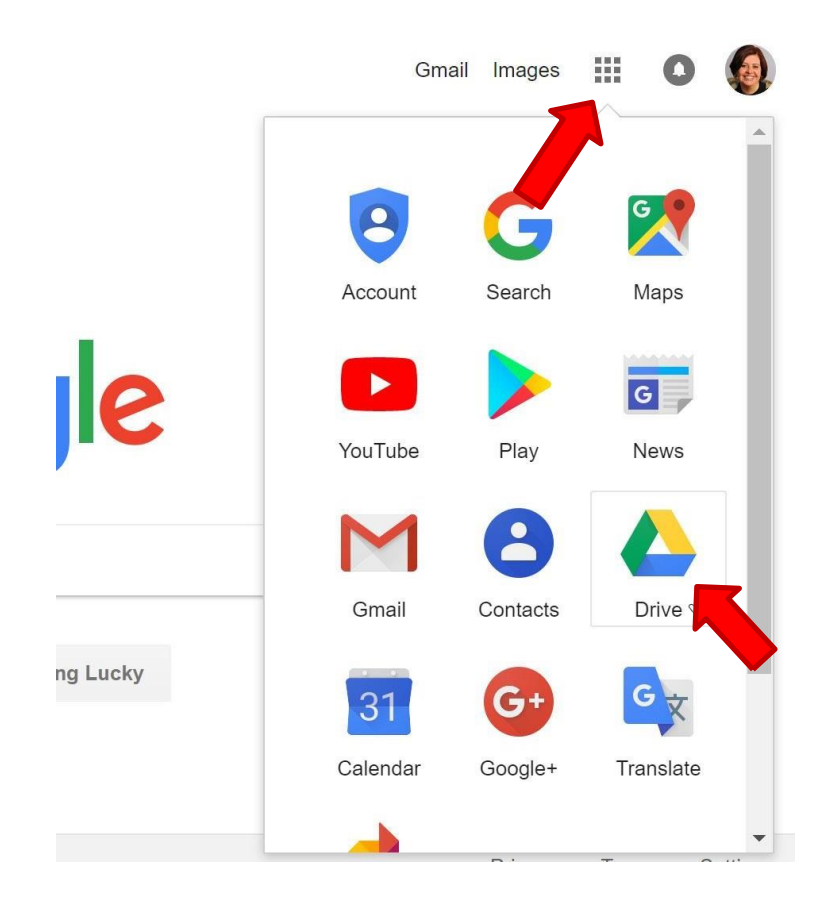

3. Click on New button

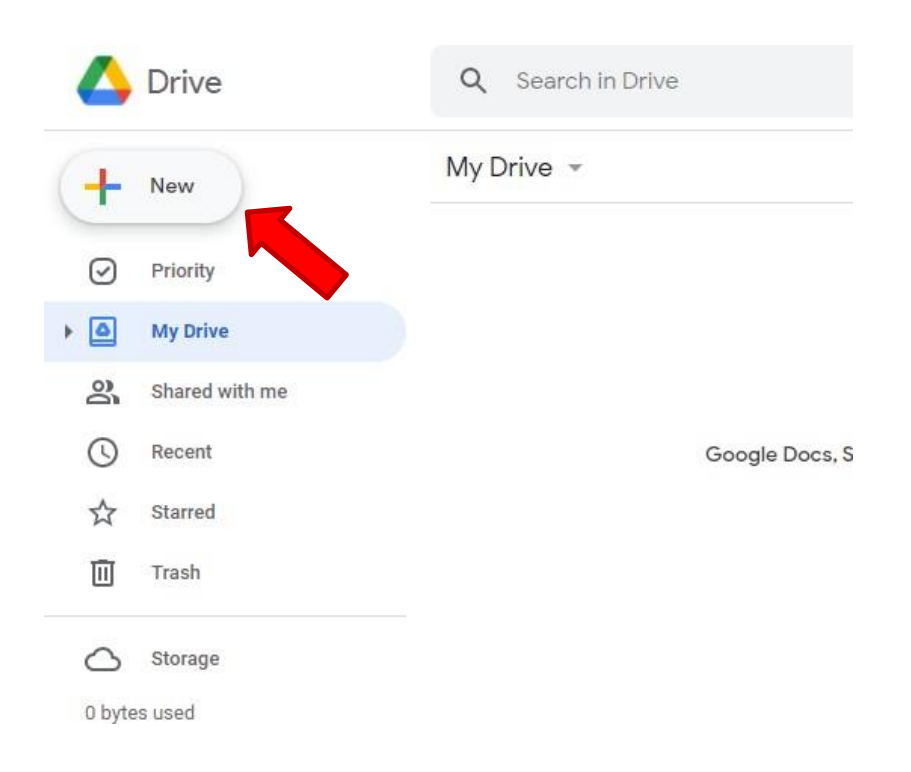

4. Then click File Upload and upload your video/slide presentation file

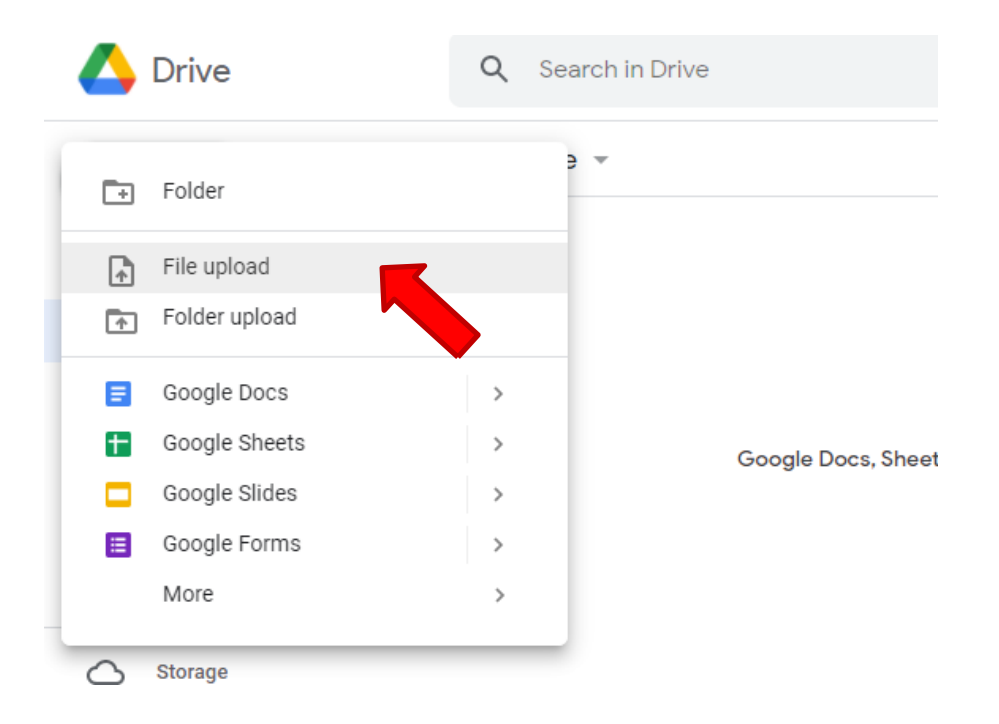

5. Once uploaded, right-click on the uploaded file and click Get link

| Ny Drive 👻                                | 0        | Preview               |   |
|-------------------------------------------|----------|-----------------------|---|
| Files                                     |          | Open with             | > |
|                                           |          | Share                 |   |
| (x) ↓ ↓ ↓ ↓ ↓ ↓ ↓ ↓ ↓ ↓ ↓ ↓ ↓ ↓ ↓ ↓ ↓ ↓ ↓ | œ        | Get link              |   |
| ETEPS TO UPLOAD VERCISUES PRESENTATION    | +        | Add to workspac       | > |
| 1 Segment Supervised                      |          | Show file location    |   |
| tign in with your Cougle Account          | 4        | Add shortcut to Drive | 0 |
|                                           | €        | Move to               |   |
|                                           | $\Delta$ | Add to Starred        |   |
| Video_Presentation_Guid.                  | 0_       | Rename                |   |
|                                           | i        | View details          |   |
|                                           | 0        | Manage versions       |   |
|                                           | Ē        | Make a copy           |   |

## 6. Click Copy link

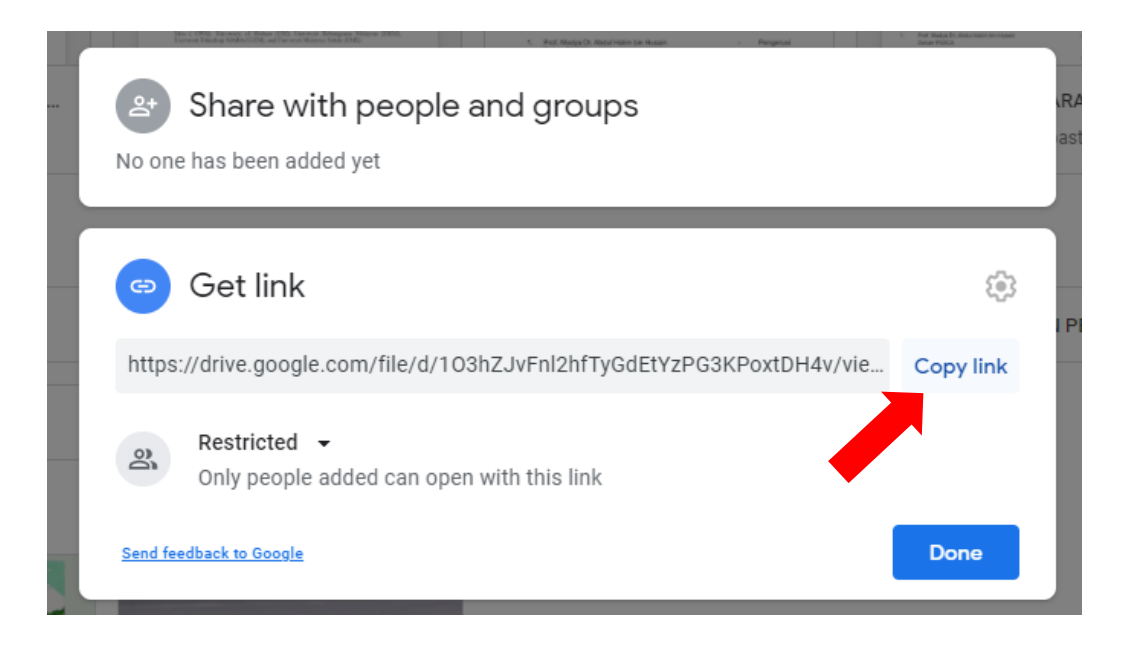

7. Open ISoNH 2021 web https://submit.confbay.com/conf/isonh8

8. Then click on **My Submission**, choose **Presentation Link Submission**, and paste it in **Presentation Link.** Click **Save.** 

|                    | The 8th International Seminar on Nusantara Heritage (ISoNH 202<br>1 & 2 September 2021, Akademi Seni Budaya dan Warisan Kebangsaan (ASWARA), Kuala Lumpur, Malay | 21<br>1) |
|--------------------|----------------------------------------------------------------------------------------------------|----------|
| Home Conference    | My Accol et My Submission Py Payment Contact Us                                                                                                    |          |
| Presentation Link  | Abstract Submission 2                                                                                                    |          |
| Submit Present     | Presentation Link Submission                                                                                                    |          |
| Conference:        | The 8th International Seminar on Nusantara Heritage 3                                                                                                    |          |
| Deadline:          | Tuesday, August 31 <sup>st</sup> , 2021 at 00:00:00                                                                                                    |          |
| Title:             | ffdf                                                                                                    |          |
| Presentation Link: | https://drive.google.com/file/d/1O3hZJvFnl2hfTyGdEtYzPG3KPoxtDH4v/                                                                                               |          |
| 4 →                | Save Reset Cancel                                                                                                    |          |

 $\neq$ 

9. You will receive a notification on your video submission right away.

|        |                    |                 | т                  | he 8th Intern    | ational Ser   | ninar on Nusantara Heritage (ISoNH 2021)            |
|--------|--------------------|-----------------|--------------------|------------------|---------------|-----------------------------------------------------|
|        |                    |                 | 1 & 2 September 2  | 021, Akademi Se  | ni Budaya dan | Warisan Kebangsaan (ASWARA), Kuala Lumpur, Malaysia |
| Home   | Conference         | My Account      | My Submission      | My Payment       | Contact Us    |                                                     |
|        |                    |                 |                    |                  |               |                                                     |
| Preser | ntation link has s | uccesfully been | submitted for pape | r ID ISoNH 2021: | 001-001       |                                                     |
| Prese  | ntation Link       | Submissio       | n                  |                  |               |                                                     |
| 1 1    | Procontation       | Link for IC     | - NUL 0004- 004    | 004              |               |                                                     |

Send your video/slide presentation before OR on 15<sup>th</sup> August 2021.

Thank you